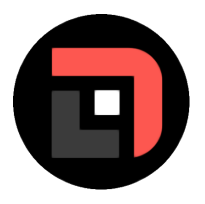

DartsLive

# Tutorials / challonge-copilot

Ein kurzes Tutorial zur Verwendung des DartsLiveCopilot for Challonge Between 03/01/2024 00:00 and 03/15/2025 00:00

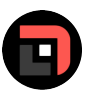

Simon Höfle (simon1389) 01/18/2025 16:16 # Was ist der DartsLiveCopilot?

Auf Darts-Live kann in Turnieren bei denen der Turnierbaum mit Challonge oder 2K verwaltet wird ein Copilot aktiviert werden, der einem einen Großteil der "Arbeit" bei der Turnierleitung abnimmt. Dazu gehört:

- \* Hinzufügen der Spieler die in Darts-Live dem Turnier beigetreten sind zum Challonge/2K Turnier
- \* Entfernen der Spieler die das Turnier vor dem Start doch noch verlassen
- \* Begonnene Matches als "Gestartet" markieren
- \* Eintragen der Spielergebnisse in Challonge/2K
- \* Eintragen der Bestleistungen (nur 2K)
- \* Verknüpfung von Matchprofilen in Darts-Live mit den Turnierrunden in Challonge/2K (edited)

Simon Höfle (simon1389) 01/18/2025 16:46 # Challonge

## Turnier auf Challonge erstellen

Als erstes erstellst du auf https://challonge.com ein Turnier und stellst den Turniermodus nach deinen Wünschen ein. Dann gehst du auf "\*\*Einstellungen\*\*" und scrollst ganz runter bis zu "\*\*Advanced Permissions\*\*". Hier klickst du auf den Reiter "\*\*Permissions\*\*" und machst ein Häkchen bei "\*\*Share admin access to this tournament\*\*" und fügst dann

"\_DartsLiveCopilot\_" hinzu. Nur so, hat Darts-Live Zugriff auf das Turnier und kann somit Ergebnisse eintragen usw.

\*\*Hinweis: \*\* Es ist zwingend erforderlich, dass du bei Challonge deinen Account/Mail-Adresse verifizierst. Ansonsten können deine Turniere nicht vom Copilot verwaltet werden. (edited)

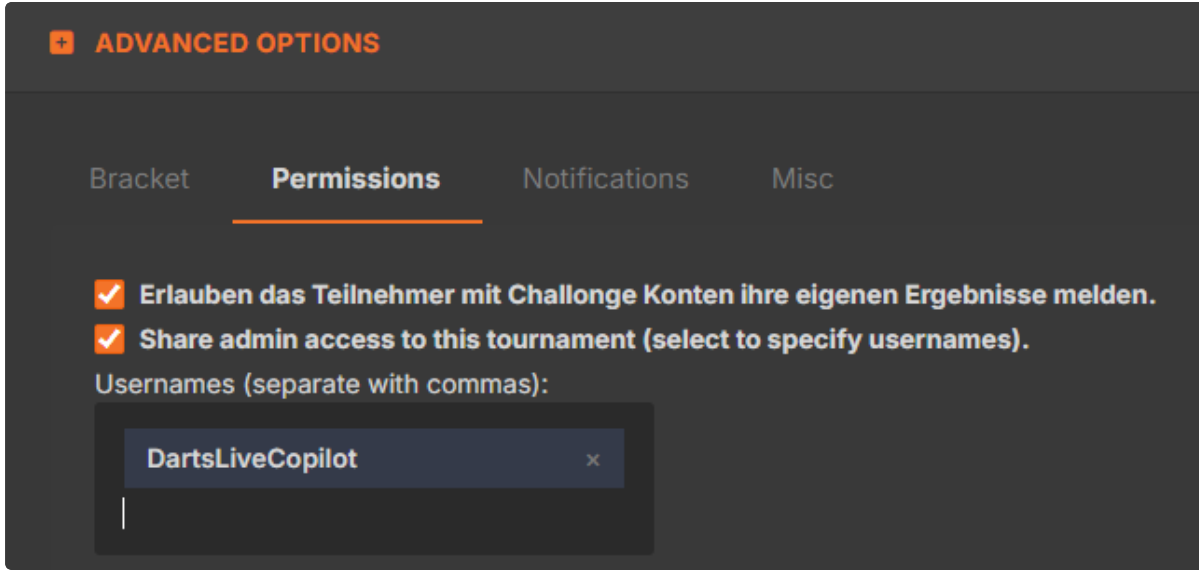

## Challonge-URL in Darts-Live einfügen

Jetzt fügst du die URL zum Challonge-Turnierbaum in das Feld "\*\* Externe Turnierbaum-URL\*\*" auf Darts-Live in deinem Turnier ein. Das kannst du direkt beim Erstellen des Turniers auf Darts-Live machen oder auch wenn du es später bearbeitest.

Solang noch keine Teilnehmer in deinem Turnier sind, wird dir auch noch kein Turnierbaum angezeigt.

Bei Turnieren mit Challonge wird es so gehandhabt, dass die Teilnehmer erst in den Challonge-Turnierbaum hinzugefügt werden, wenn du den Check-In startest und die Teilnehmer auf "Bin dabei" klicken. Hinweis: Teilnehmer die du als Turnierleiter manuell zum Turnier hinzufügst, werden IMMER sofort auch im Challonge-Turnier hinzugefügt. Unabhängig davon ob der Check-In schon läuft oder das Turnier sogar schon gestartet ist. (edited)

| Externe Turnierbaum-URL                                                                                                    |                      |
|----------------------------------------------------------------------------------------------------|----------------------|
| https://challonge.com/de/cnplfknb                                                                                                    |                      |
| Challonge-ID<br>cnplfknb <sup>(3)</sup> Wenn du den DartsLiveCopilot nutzen willst, der dir unteranderem beim Eintragen der Matchergebnisse in Challonge hilft, m<br>DartsLiveCopilot' als Administrator zu deinem Turnier hinzufügen. Klicke auf diesen Text um direkt zur Einstellungsseite zu g | nusst du<br>elangen. |

### Simon Höfle (simon1389) 01/18/2025 16:55

#### ## Check-In auf Darts-Live

Sobald der Check-In abgeschlossen ist siehst du die Teilnehmer in Challonge und kannst sie auf deine Gruppen verteilen (sofern es ein Turnier mit Gruppenphase ist) oder sie werden direkt im Turnierbaum angezeigt. Wichtig ist, dass du die Namen der Teilnehmer in Challonge nicht veränderst, da der Copilot nur funktioniert, wenn die Namen in Darts-Live und Challonge identisch sind.

\*\*Hinweis\*\*: Teilnehmer die du in Darts-Live aus dem Turnier entfernst, werden nicht automatisch in Challonge entfernt, weil Challonge an dieser Stelle leider einen Bug hat, und dann den kompletten Turnierbaum zerstört. Das heißt du musst Spieler die du in Darts-Live entfernst auch manuell in Challonge noch entfernen. (edited)

| Turnierdaten 🕑 Bearbeiten                                                                        | B Matchprofile festlegen to Nicht mehr teilnehmen 🔨 🌶 Teilnehmer (4) 🛃 🖉 Suchen Q |   |
|--------------------------------------------------------------------------------------------------|-----------------------------------------------------------------------------------|---|
| SUPPORTED BY DARTSLIVECOPILOT<br>Name World Championship of Darts                                | v tester Ø 0 (∞)<br>v tester Ø 0 (∞)                                              | * |
| Turnierbeginn 18.01.25, 17:37 GEFLANT<br>Turnierleitung simon1389 g.,<br>Bisherige Anmeldungen 4 | 6                                                                                 | 2 |
| Matches                                                                                          | Turnier-Statistik                                                                 |   |
| Live-Matches                                                                                     | A                                                                                 |   |
| Letzte Matches Klicken um alle anzuzelgen                                                        | Filtern 🔻 🗸                                                                       |   |
| Challonge Turnierbaum 🖸                                                                          | Turnierbaum verstecken                                                            |   |
| Habihale Finale                                                                                  | ● LIVE                                                                            |   |

#### ## Matchprofile

Wenn der Turnierbaum in Challonge angezeigt wird, hast du nun noch die Möglichkeit die jeweiligen Challonge-Runden (im obigen Beispiel nur Halbfinale und Finale) mit Matchprofilen in Darts-Live zu verknüpfen. Damit ist sichergestellt, dass die Spieler automatisch die richtige Distanz für ihr Match voreingestellt haben.

\*\*Hinweis: \*\* Hin und wieder passiert es, dass dir nicht sofort die Challonge-Runden in den orangen Kästchen angezeigt werden. Dann hilft oft, wenn du die Turnier-Daten einmal bearbeitest und ohne Änderung einfach nochmal speicherst und evtl die Seite neu lädst. (edited)

Matchprofile festlegen

| 🕶 Mi                                   | it Challongerunden verknüpfen                                   |
|----------------------------------------|-----------------------------------------------------------------|
| Halbfinale                             | Finale                                                          |
| Profilbezeichnung                      |                                                                 |
| Finale                                 |                                                                 |
| - Profil entfernen                     | Haupt-Profil                                                    |
| Punktzahl*<br>501 ·                    | Checkin* Checkout* Straight In Double Out                       |
| Best of Sets*<br>1                     | <ul> <li>✓ First to Best of Legs*</li> <li>● Best of</li> </ul> |
|                                        | 2 Clear Legs WM-Modus                                           |
| Wer beginnt*                           | Ŧ                                                               |
| 🥑 Webcam                               |                                                                 |
|                                        | Matchprofile festlegen                                          |
| atchprofile festlege                   | n                                                               |
| Spieler müssen zwingend e              | eines der vorgegebenen Matchprofile verwenden                   |
| knüpfte Challongerunden (durch Klick o | oder Drag & Drop mit dem Matchprofil verknüpfen)                |
| Halbfinale                             | Finale                                                          |
| Profilbezeichnung                      |                                                                 |
|                                        |                                                                 |
| — Profil entfernen                     | ✓ Haupt-Profil                                                  |
| Punktzahl*<br>501 *                    | Checkin* Checkout* Straight In The Double Out                   |
| Best of Sets*<br>1                     | First to Best of Legs*                                          |
|                                        | 2 Clear Legs     WM-Modus                                       |
| Wer beginnt*                           | Ψ.                                                              |
|                                        |                                                                 |
| 🥪 Webcam                               |                                                                 |
| HALBFINALE                             |                                                                 |
|                                        | Matchprofile festlegen                                          |
| tchprofile festlegen                   | 1                                                               |
| Spieler müssen zwingend ei             | ines der vorgegebenen Matchprofile verwenden                    |
| nüptte Challongerunden (durch Klick od | ser Drag & Drop mit dem Matchprofil verknüpfen)                 |
| Profilbezeichnung                      | Finale                                                          |
| Finale                                 |                                                                 |
| – Profil entfernen                     | ] Haupt-Profil                                                  |
| Verknüpfte Challongerunden             |                                                                 |
| TRALE A                                |                                                                 |
| Punktzahl* 501                         | Checkin* Checkout* Straight In Double Out                       |
| Best of Sets*<br>1                     | First to Best of Legs*                                          |
| Ausbullen                              | 2 Clear Legs WM-Modus                                           |
| Wer beginnt*                           | Ţ                                                               |
| webcam                                 |                                                                 |
|                                        |                                                                 |

## Simon Höfle (simon1389) 01/20/2025 23:53

## Distanzen mit möglichem Unentschieden

Aktuell ist die Challonge-API verbuggt, so dass Matches mit einem Unentschieden als Ergebnis nur automatisiert vom Copilot gemeldet werden können, wenn zusätzlich im Darts-Live Turnier der persönliche Challonge-API-Key angegeben wird.

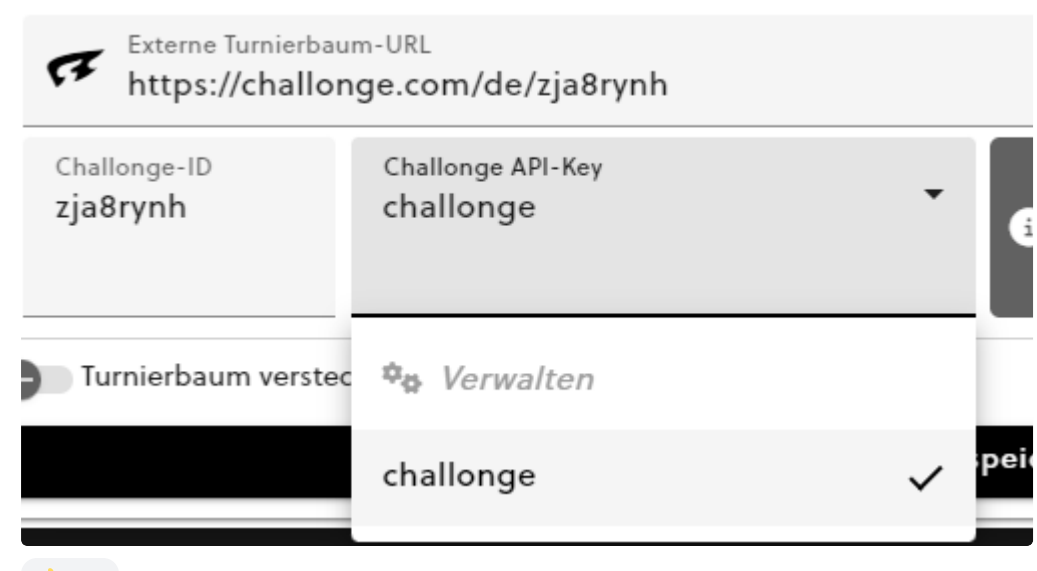

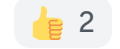